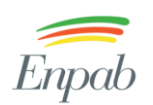

Enpab Ente Nazionale di Previdenza e Assistenza a favore dei Biologi

# Sommario

| Registrazione                    | 2 |
|----------------------------------|---|
| Configurazione del Profilo       | 3 |
| Configurazione dei Pagamenti     | 4 |
| Configurazione Orari di Lavoro   | 5 |
| Gestione orari di lavoro         | 5 |
| Assenze                          | 6 |
| Configurazione delle Prestazioni | 7 |
| Documenti Privacy                | 9 |

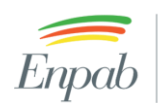

Ente Nazionale di Previdenza e Assistenza a favore dei Biologi

### Registrazione

Compila tutti i campi previsti nel form di registrazione https://www.ilportaledeibiologi.it/registrazione-professionista/

Conferma la registrazione cliccando sul link che riceverai via mail.

# Crea un account

\* La registrazione è riservata ai maggiori di 18 anni. I campi contrassegnati con \* sono obbligatori

#### Dati personali

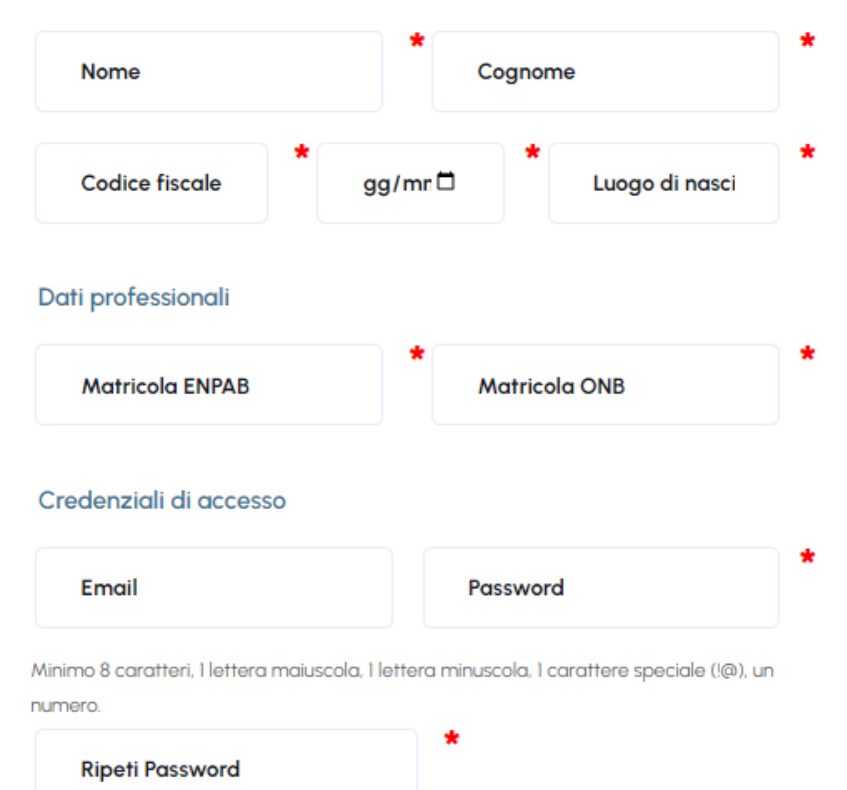

Informativa sul trattamento dei dati personali

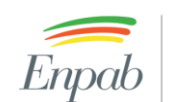

## Configurazione del Profilo

Dopo avere eseguito l'accesso allo studio Telematico (<u>https://www.ilportaledeibiologi.it/accedi/</u>)

Configura il tuo profilo attraverso la sezione "Anagrafica" disponibile nel menu in alto a destra.

| Mario Bianchi              |
|----------------------------|
| 🗵 Anagrafica               |
| Configurazione pagamenti   |
| 🖾 Assenze                  |
| 🗄 Gestione orari di lavoro |
| Documenti Privacy          |
| D Logout                   |

Puoi personalizzare la foto del profilo, inserire una breve biografia per descrivere la tua attività professionale, caricare il tuo CV, modificare i tuoi contatti (mail, telefono, indirizzo studio).

Per procedere alla configurazione delle Prestazioni è necessario caricare in questa pagina, nell'apposita sezione "<u>Protezione dei dati personali</u>", il documento relativo al trattamento dati opportunamente datato e firmato unitamente ad un documento d'identità in corso di validità.

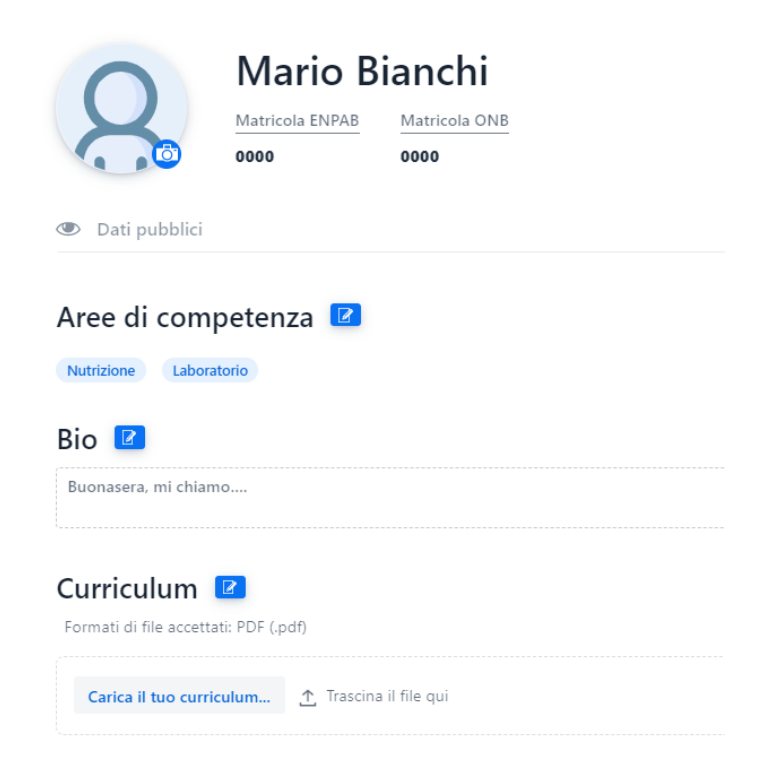

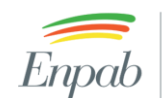

Ente Nazionale di Enpab

### Configurazione dei Pagamenti

Configura i metodi e le modalità di pagamento nell'apposita sezione "Configurazione pagamenti".

|   | Mario Biar             | nchi  | 8   |   |
|---|------------------------|-------|-----|---|
|   | 🗵 Anagrafica           |       |     | - |
|   | Configurazione pa      | game  | nti |   |
|   | 🖸 Assenze              |       |     |   |
|   | 🖃 Gestione orari di la | avoro |     |   |
| n | n 🖹 Documenti Privacy  | 7     |     |   |
| c | D Logout               |       |     |   |

Puoi selezionare una o più delle modalità di pagamento disponibili:

- Alla prenotazione •
- Prima dell'Erogazione, specificando il numero di giorni ٠
- Dopo l'Erogazione

Configura i metodi di pagamento che desideri accettare tra una o più delle seguenti opzioni:

- Fuori piattaforma: modalità attiva di default, utile per gestire il pagamento in contanti fuori dalla • piattaforma digitale
- Bonifico: il Cliente riceverà via mail i riferimenti bancari per eseguire il pagamento della prestazione • mediante bonifico
- Stripe: è necessario avere un profilo o registrarsi presso la piattaforma Stripe. Per maggiori dettagli • visualizza il video-tutorial disponibile nella sezione "Assistenza"

| Modalità di | pagamento | 2 |
|-------------|-----------|---|
|-------------|-----------|---|

Stripe ID Account:

| Seleziona la modalità con cui desideri venir pagato: puoi selezionare più modalità | di pagamento, in tal caso sarà il cliente a decidere quale scegliere per pagare il tuo s | ervizio                                        |
|------------------------------------------------------------------------------------|------------------------------------------------------------------------------------------|------------------------------------------------|
| Alla Prenotazione                                                                  | Prima dell'Erogazione                                                                    | Dopo L'Erogazione                              |
| Voglio ricevere il pagamento quando il cliente si prenota                          | Voglio ricevere il pagamento un giorno prima dell'erogazione                             | Voglio ricevere il pagamento dopo l'erogazione |
|                                                                                    |                                                                                          |                                                |
|                                                                                    |                                                                                          | Annulla Salva                                  |
| Metodi di pagamento                                                                |                                                                                          |                                                |
|                                                                                    |                                                                                          | ✓ Attivato                                     |
| Fuori Piattaforma                                                                  |                                                                                          | >                                              |

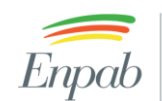

Ente Nazionale di Previdenza e Assistenza a favore dei Biologi

# Configurazione Orari di Lavoro

#### Gestione orari di lavoro

In questa sezione puoi configurare i tuoi orari di lavoro. Il sistema accetterà appuntamenti solamente negli intervalli scelti. Se scegli di non aggiungere orari di lavoro, il sistema riceverà prenotazioni senza data e ora: sarà tua cura gestire la data dell'appuntamento manualmente. Premendo il tasto "+" vicino al giorno della settimana, potrai aggiungere una nuova fascia oraria. Per eliminare una fascia oraria, seleziona la card verde.

| Mario Bianchi 🛛 😣          |
|----------------------------|
| 🗵 Anagrafica               |
| Configurazione pagamenti   |
| 🖾 Assenze                  |
| 🗟 Gestione orari di lavoro |
| 🖹 Documenti Privacy        |
| D Logout                   |

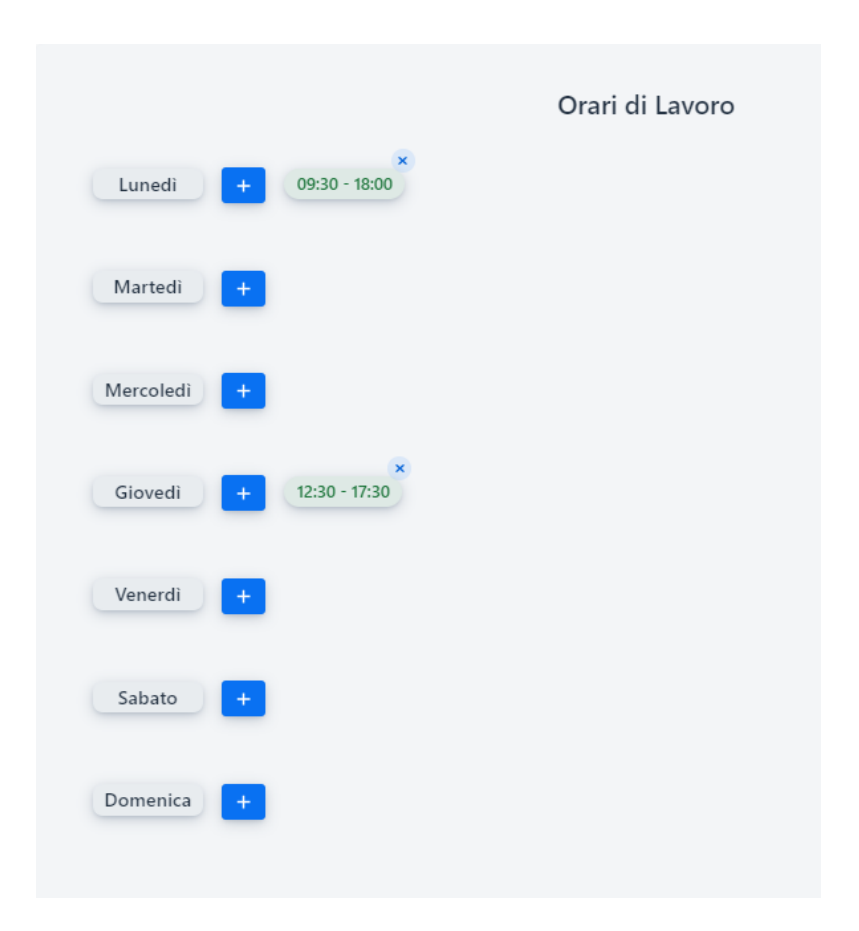

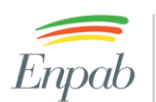

#### Assenze

In questa pagina potrai configurare i tuoi giorni di assenza, premendo su una data o selezionandone più di una potrai confermare di essere assente in quei giorni, altrimenti premendo su un'assenza già esistente potrai decidere di modificarla o cancellarla. Impostando un giorno come un giorno di "Assenza", non potrai ricevere prenotazioni da parte dei clienti in quella data.

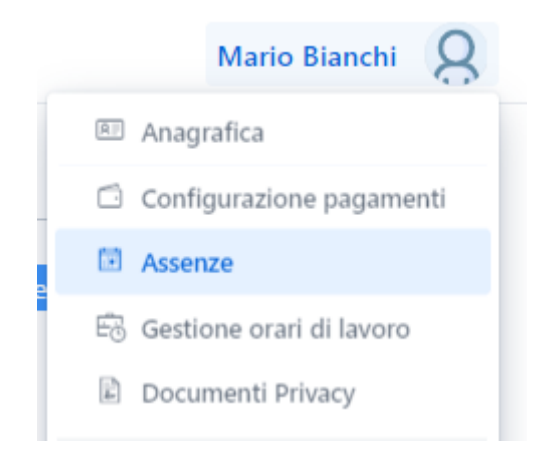

| me as | Segna le feste comandate com |     |     |     |     |     |     |
|-------|------------------------------|-----|-----|-----|-----|-----|-----|
| ÷     | dom                          | sab | ven | gio | mer | mar | lun |
| ^     | 5                            | 4   | 3   | 2   | 1   |     |     |
|       | 12                           | 11  | 10  | 9   | 8   | 7   | 6   |
|       | 19                           | 18  | 17  | 16  | 15  | 14  | 13  |
|       | 26                           | 25  | 24  | 23  | 22  | 21  | 20  |
|       |                              | 4   |     |     |     | 28  | 27  |
| •     |                              |     |     |     |     |     |     |

#### February 2023

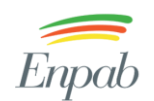

Ente Nazionale di Previdenza e Assistenza a favore dei Biologi

### Configurazione delle Prestazioni

Dalla barra del menu è possibile accedere alla pagina di configurazione delle Prestazioni

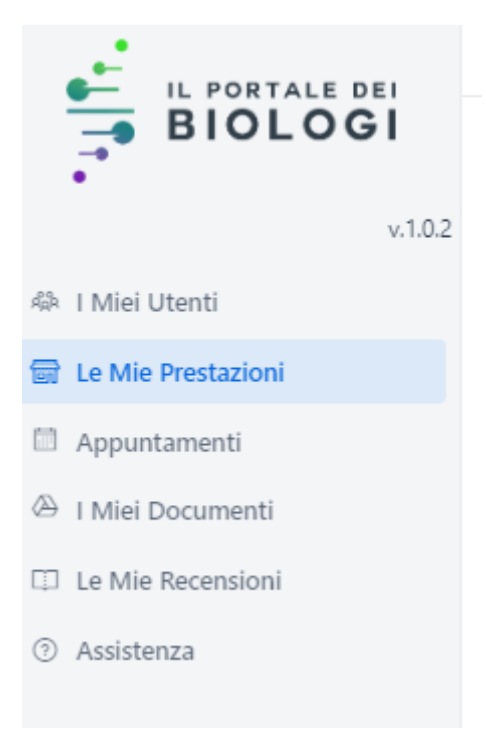

Cliccando sul bottone "+" in basso a destra è possibile configurare una nuova Prestazione.

<u>Importante</u>: prima di procedere alla configurazione delle prestazioni è necessario aver completato la parte relativa alla <u>Protezione dei dati personali</u> all'interno della sezione Anagrafica (vedi paragrafo Configurazione Profilo)

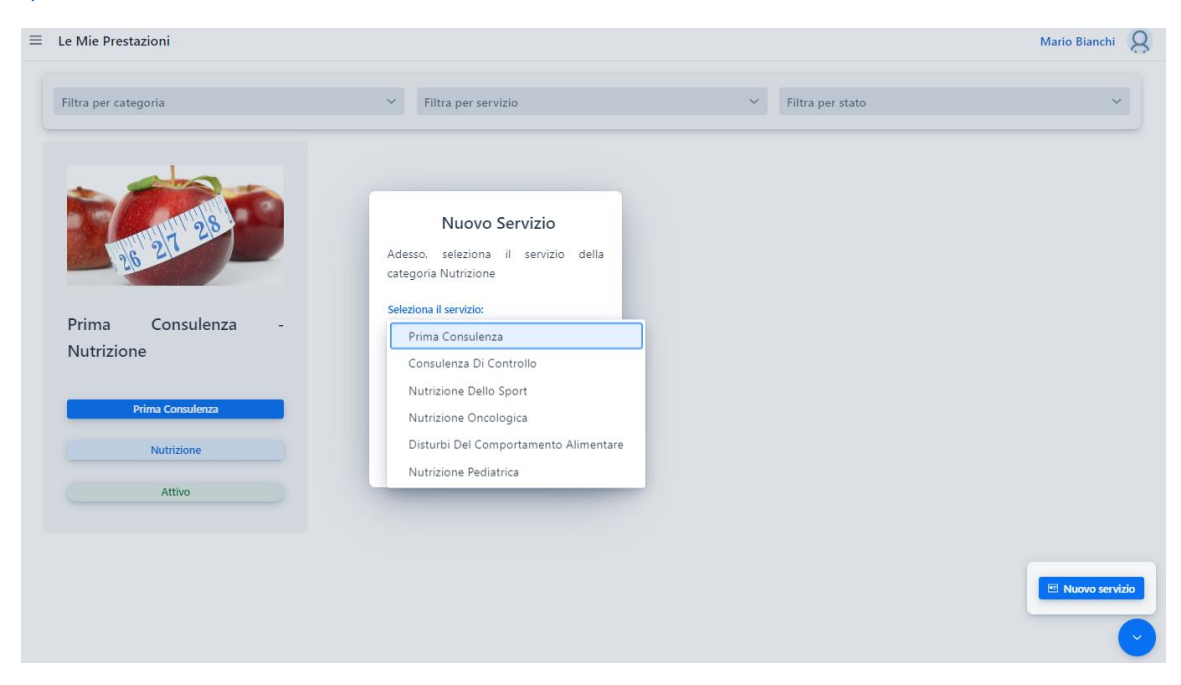

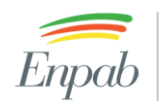

Puoi personalizzare la tua Prestazione configurando la foto, il titolo, la descrizione, la durata e il costo.

| Titolo<br>26 Con:<br>Descri | Modifica servizio                 | trizio | o <mark>ne Consule</mark><br>0 minuti | enza Di Controllo |           |
|-----------------------------|-----------------------------------|--------|---------------------------------------|-------------------|-----------|
| Descri                      | sulenza Di Controllo - Nutrizione |        |                                       | Prezzo: 00€       | Sospeso 🔵 |
| Dese                        | zione<br>crizione                 |        |                                       |                   |           |
| 11/200<br>Durata            | ı (in minuti)                     |        |                                       |                   |           |
| SU<br>Prezzo<br>0           |                                   | e      |                                       |                   |           |

Per attivare la Prestazione, una volta completata la configurazione, è necessario cliccare sul tasto "Sospeso"

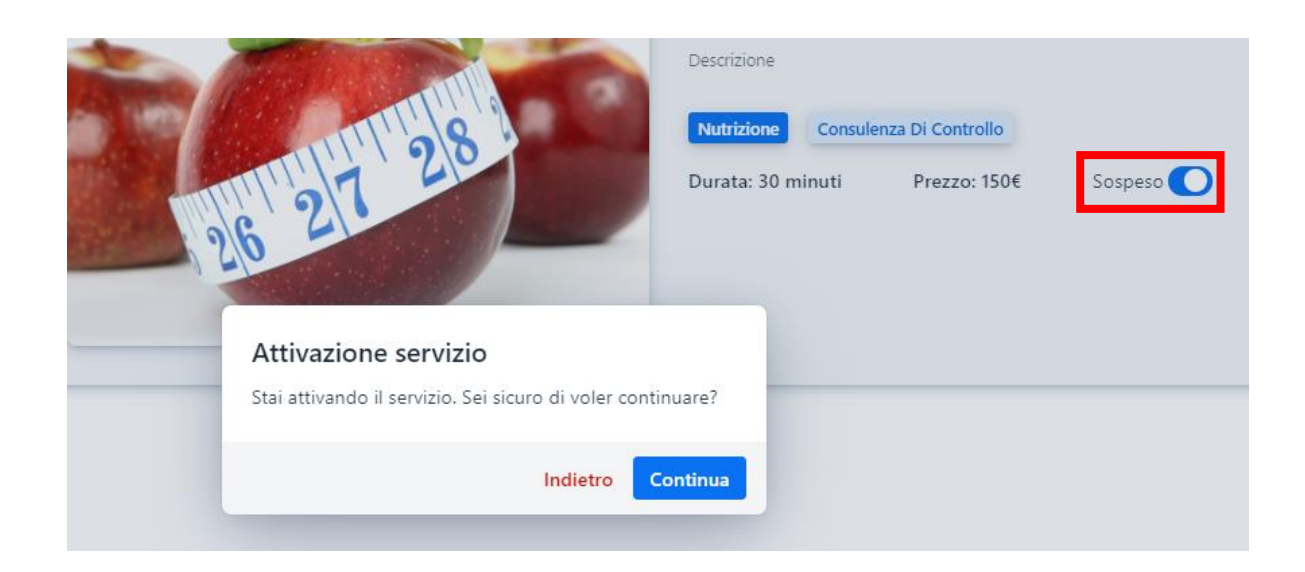

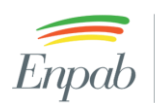

Enpab Ente Nazionale di Previdenza e Assistenza a favore dei Biologi

### Documenti Privacy

In questa area puoi caricare i documenti che i tuoi clienti devono firmare in vista della prima teleconsulenza: privacy e incarico professionale. Questi documenti verranno sottomessi in automatico a tutti i tuoi nuovi clienti! Seleziona un documento per visualizzare tutte le firme ricevute. I documenti non possono essere eliminati, ma li puoi disabilitare se vuoi interrompere il meccanismo di invio automatico.

|     | Mario Bianchi 🛛 😣        |
|-----|--------------------------|
| R!! | Anagrafica               |
| Ċ   | Configurazione pagamenti |
|     | Assenze                  |
| Ē   | Gestione orari di lavoro |
| E   | Documenti Privacy        |
| 0   | Logout                   |